## To Restart IIS after registering DLL files:

From Start, select Programs, Administrative Tools, Internet Information Services (IIS) Manager. See Example below.

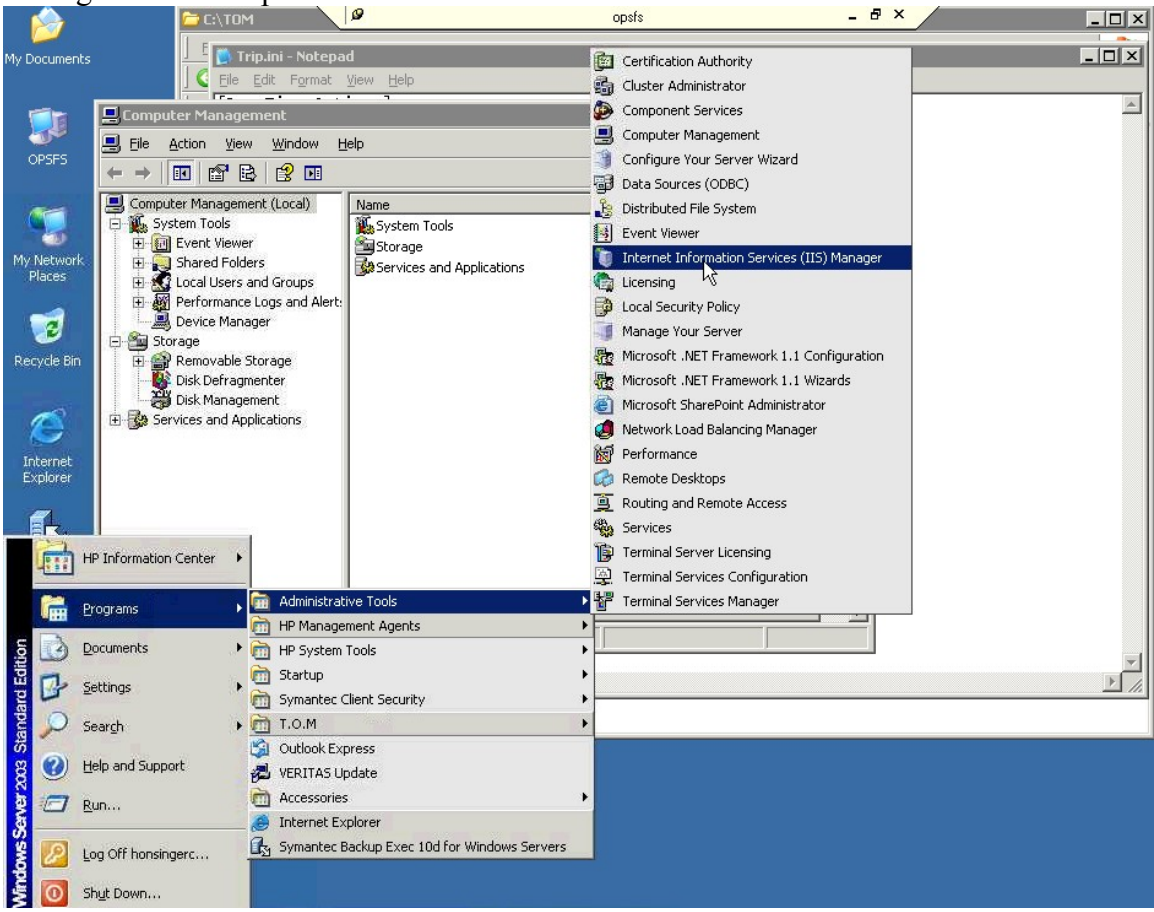

| 🐌 Internet Information Services (IIS) Manage                                                                                                    | Ø opsfs                                                                                          |  |
|----------------------------------------------------------------------------------------------------|--------------------------------------------------------------------------------------------------|--|
| 🧐 Eile Action <u>V</u> iew <u>W</u> indow <u>H</u> elp                                                                                                    | _8×                                                                                              |  |
|                                                                                                    | ▶ ■ H                                                                                            |  |
| Internet Information Services Name   Internet Information Services Name   Image: Service Information Services Sites   Image: Service Extension Sites   Image: Service Extension Sites   Image: Service Extension Sites   Image: Service Extension Sites   Image: Service Extension Sites   Image: Service Extension Sites   Image: Service Extension Sites | Status<br>: Service is running<br>ensions<br>Restore Configuration<br>IIS<br>nfiguration to Disk |  |
|                                                                                                    |                                                                                                  |  |
| Shutdown, and/or restart Internet Information Services.                                                                                                    |                                                                                                  |  |
| T.O.M.                                                                                                    |                                                                                                  |  |
|                                                                                                    |                                                                                                  |  |

Right click to view the menu below, select All Tasks, Restart IIS... See example below.

The following screen will appear, select "OK' to restart IIS.

| Stop/Start/Restart 🗙 |                                                                                                    |  |  |
|----------------------|----------------------------------------------------------------------------------------------------|--|--|
| •                    | What do you want IIS to do?                                                                                                    |  |  |
| . 🤝                  | Restart Internet Services on OPSFS                                                                                                    |  |  |
| :                    | All Internet services will be stopped and restarted. You will<br>loose all current sessions, and all Internet sites will be<br>unavailable until Internet services are restarted.<br>Choose to restart the Internet services for serious problems.<br>You do not need to restart the computer to restart the<br>Internet services. |  |  |
|                      |                                                                                                    |  |  |
|                      |                                                                                                    |  |  |
|                      | Cancel Help                                                                                                    |  |  |